## Konfiguration av loggning till Application Log

Steg 1: Starta och logga på din virtuella maskin.

Steg 2: Starta Visual Studio, öppna ditt projekt.

Konfiguration av web.config fil.

Steg 1: Öppna web.config.

Steg 2: Lägg till följande, innan </system.web>

```
<healthMonitoring enabled="true"</pre>
heartbeatInterval="1000">
      <eventMappings>
        <clear/>
        <add name="OperasWebApplication"
type="System.Web.Management.WebHeartbeatEvent,System.
Web, Version=4.0.0.0, Culture=neutral, PublicKeyToken=b0
3f5f7f11d50a3a"
        startEventCode="0" endEventCode="2147483647"
/>
      </eventMappings>
      <providers>
        <clear/>
        <add name="EventLogProvider"
type="System.Web.Management.EventLogWebEventProvider,
System.Web, Version=2.0.0.0, Culture=neutral, PublicKeyT
oken=b03f5f7f11d50a3a"/>
      </providers>
      <rules>
        <clear/>
        <add name="Rule For Heartbeats"
eventName="OperasWebApplication"
provider="EventLogProvider" minInstances="1"
maxLimit="Infinite" minInterval="00:01:00"/>
      </rules>
```

```
</healthMonitoring>
```

Steg 4: Klicka på Build-Build Solution, verifiera så att det inte finns några fel.

Steg 5: Klicka på Debug-Start Debugging.

Steg 6: Verifiera att händelser loggas i Application log (Event Viewer).